# Escenario 2.E: Mixto: NAT + Rede interna

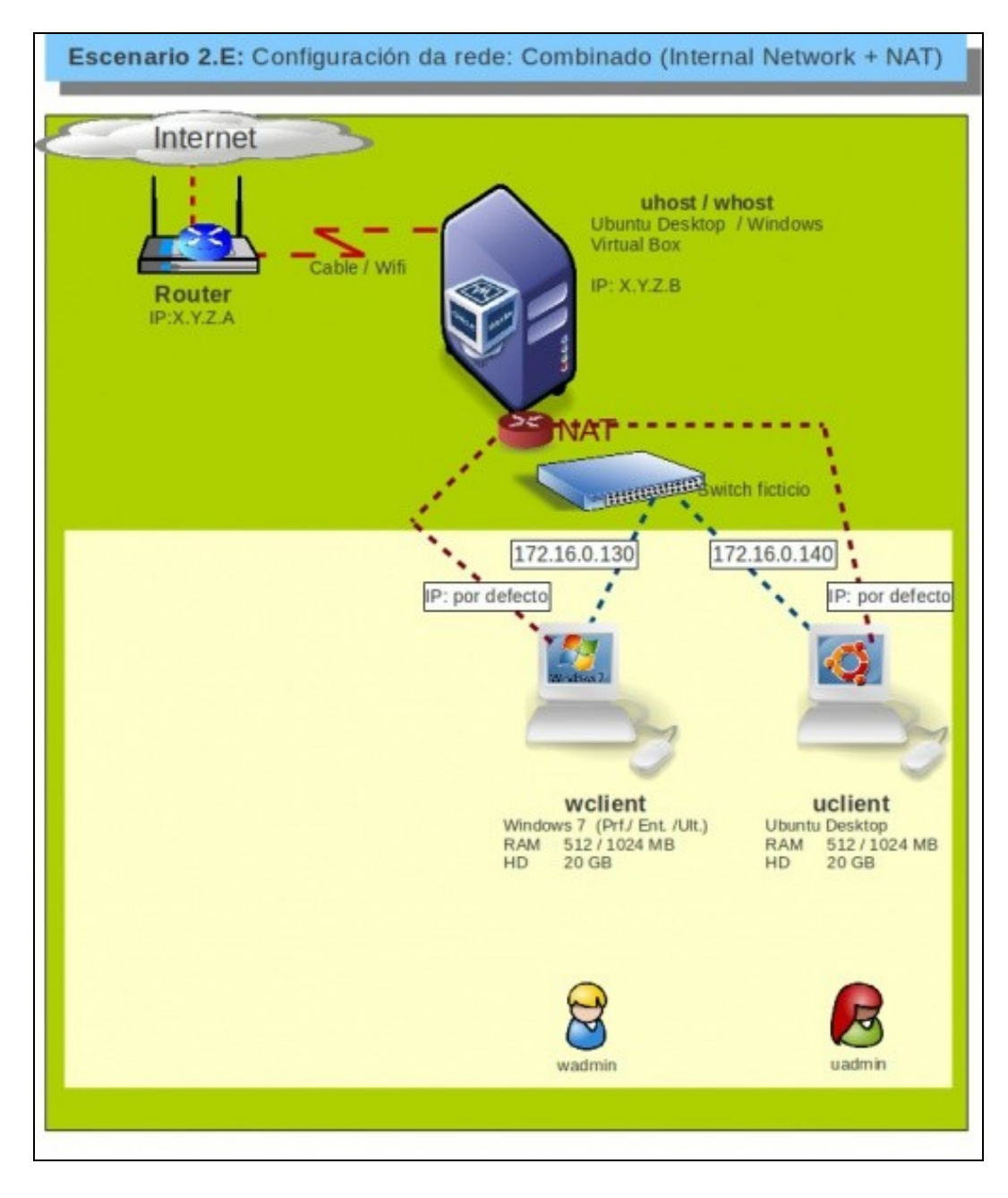

# Sumario

- 1 Introdución
- 2 Configuración dos adaptadores de rede das MV
- 3 Configuración no guest Windows
- 4 Configuración no guest Ubuntu
- 5 Conectividade das MVs e do Host

## Introdución

- Este escenario é unha mestura entre modo Rede Interna e modo NAT. Para iso precísase que cada MV teña dous adaptadores:
  - ♦ Un en modo NAT
  - Outro en modo rede interna.
- Este escenario é idóneo para prácticas en clase nas que desexa que as MV de cada alumno:
  - ◆ teñan as mesmas IPs cas MVs do compañeiro, que teñan conectividade só entre elas e non con outras MV de outros compañeiros: REDE INTERNA
  - que, ao mesmo tempo, teñan acceso a internet pero sen que o equipo estea na rede LAN: NAT
  - Para iso precísase que a MV teña dous adaptadores de rede.
- Seguramente o lector xa reparou que esta funcionalidade tamén se pode conseguir nas versións recentes de VirtualBox utilizando o modo de conexión **Rede NAT**. Aínda así, imos ver este escenario para afondar na configuración das interfaces en modo de rede interna e comprender como chegar á solución se a versión de VirtualBox coa que traballamos non inclúe o modo de **Rede NAT**.
- Aconséllase que se revise a teoría no que atinxe ao funcionamento:
  - dunha ponte/bridge/switch/conmutador
  - ♦ de NAT

# Configuración dos adaptadores de rede das MV

• Configuración dos adaptadores de rede escenario 2.E

| Adaptador 1 Ada                           | ptador <u>2</u> Adapt                     | ador <u>3</u> Adaptado                        | or <u>4</u>                       |          |
|-------------------------------------------|-------------------------------------------|-----------------------------------------------|-----------------------------------|----------|
| 😽 Habilitar adapt                         | ador de red                               |                                               |                                   |          |
| Conectado a:                              | NAT                                       | :                                             |                                   |          |
| Nombre:                                   |                                           |                                               |                                   | 4        |
| Avanzadas                                 |                                           |                                               |                                   |          |
|                                           |                                           |                                               |                                   |          |
|                                           |                                           |                                               |                                   |          |
|                                           |                                           |                                               |                                   |          |
|                                           |                                           |                                               |                                   |          |
|                                           |                                           |                                               |                                   |          |
|                                           |                                           |                                               |                                   |          |
|                                           |                                           |                                               |                                   |          |
| Seleccione una cate<br>un elementa de con | igoría de configura<br>fiauración para ob | ación de la lista de l<br>stener más informar | a izquierda y mueva el rat<br>ión | ón sobre |
| un elemento de con                        | ngaración para ou                         | cener mas my orman                            |                                   |          |
|                                           |                                           |                                               |                                   |          |
|                                           |                                           |                                               |                                   |          |

Configurar o adaptador 1 de cada MV en modo NAT.

| A trabatadars                                                                                                    | dantador 7   | Adaptados 2 | Adaptadard  |  |
|----------------------------------------------------------------------------------------------------|--------------|-------------|-------------|--|
| Adaptador 1 A                                                                                                    | mahranoi 5   | Adaptador 3 | Adaptador 4 |  |
| 👿 Habilitar ad                                                                                                    | aptador de r | red         |             |  |
| Conectado                                                                                                    | a: Red inte  | erna        | 2           |  |
| Nomb                                                                                                    | re: intnet   |             |             |  |
| a second second s |              |             |             |  |
| Avanzad                                                                                                    | as           |             |             |  |
| Avanzad                                                                                                    | as           |             |             |  |
| Avanzad                                                                                                    | as           |             |             |  |
| Avanzad                                                                                                    | as           |             |             |  |
| ▶ Avanza <u>d</u>                                                                                                    | as           |             |             |  |
| ▶ Avanza <u>d</u>                                                                                                    | as           |             |             |  |
| Avanzad                                                                                                    | as           |             |             |  |
| Avanzad                                                                                                    | as           |             |             |  |
| Avenzad                                                                                                    | as           |             |             |  |
| Avanzad                                                                                                    | as           |             |             |  |

Configurar o adaptador 2 de cada MV en modo Rede Interna.

- IPs a usar:
  - Aquelas que se desexen para o adaptador 2, só coa condición de que non choquen entre si as IPs das MVs dun mesmo host.
  - No adaptador 1, hai que configurar que obteña a IP por DHCP.

#### Configuración no guest Windows

- Para configurar as dúas interfaces de rede de **wclient**, hai que saber cal é cal, pois interesa que interface asociado ao adaptador 1 estea configurado por DHCP e o adaptador 2 con IP manual.
- Para iso pódese mirar a MAC do adaptador en VirtualBox e logo mirar as MACs nos interfaces no S.O. convidado.
- Pero vaise usar outro método ....
- Configuración no guest Windows

|                               |                                               | iivei do se   | gundo ada                                               | ptador d                | e rede. |  |
|-------------------------------|-----------------------------------------------|---------------|---------------------------------------------------------|-------------------------|---------|--|
| 🗸 🖉 🕫 Rede                    | + Conexións de r +                            | • 49          | Buscar en Cor                                           | nexións de re           | de G    |  |
| Organizar • Desad             | tivar este dispositivo de i                   | rede »        |                                                         | -<br>                   | • 💷     |  |
| Red no identi<br>Adaptador de | irea local<br>Ficada<br>escritorio Intel(R) P | Red r<br>Adap | ión de área loca<br>o identificada<br>tador de escritor | el 2<br>rio Intel(R) P. |         |  |

Hai dúas interfaces de rede.

| eneral                                  | Configuración alternativa                                                                                             |                                               |                              |                                |
|-----------------------------------------|----------------------------------------------------------------------------------------------------|-----------------------------------------------|------------------------------|--------------------------------|
| Puede l<br>red es<br>consult<br>apropia | hacer que la configuración IP se a<br>compatible con esta funcionalidad<br>ar con el administrador de red cua<br>ida. | signe autor<br>. De lo cont<br>il es la confi | náticar<br>rario, i<br>gurad | nente si la<br>deberá<br>ón IP |
|                                         | btener una dirección IP automátic                                                                                     | amente                                        |                              |                                |
| OU                                      | sar la siguiente dirección IP;                                                                                        |                                               |                              |                                |
| Dire                                    | cción IP:                                                                                                    |                                               |                              |                                |
| Más                                     | cara de subred:                                                                                                    |                                               |                              |                                |
| Puer                                    | ta de enlace predeterminada:                                                                                          |                                               |                              |                                |
|                                         | btener la dirección del servidor DM                                                                                   | IS automáti                                   | camen                        | te                             |
| OU                                      | sar las siguientes direcciones de si                                                                                  | ervidor DNS                                   | a —                          |                                |
| Serv                                    | idor DNS preferido:                                                                                                   |                                               |                              |                                |
| Serv                                    | idor DNS alternativo:                                                                                                 |                                               |                              |                                |
| Elv                                     | alidar configuración al salir                                                                                         | Opt                                           | iones                        | avanzadas                      |

Configurar as dúas interfaces de rede, para que obteñan a IP por DHCP, co cal o que estea asociado ao adaptador 1, vai recibir unha configuración IP como pasaba no modo NAT do escenario 2.A.

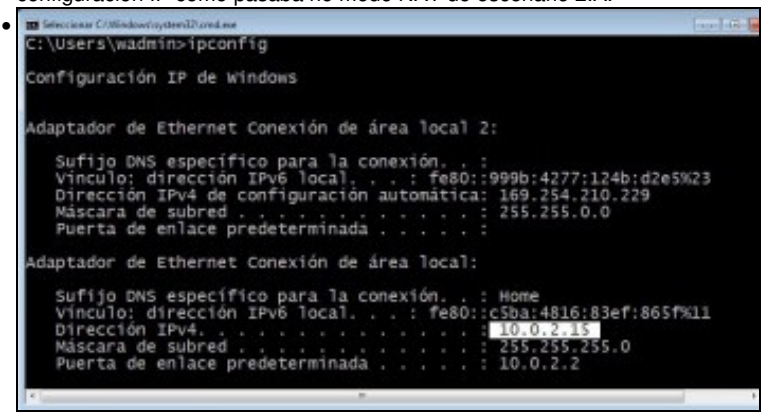

Con ipconfig pódese comprobar quen ten a IP 10.0.2.15, que é a que se asigna en modo NAT.

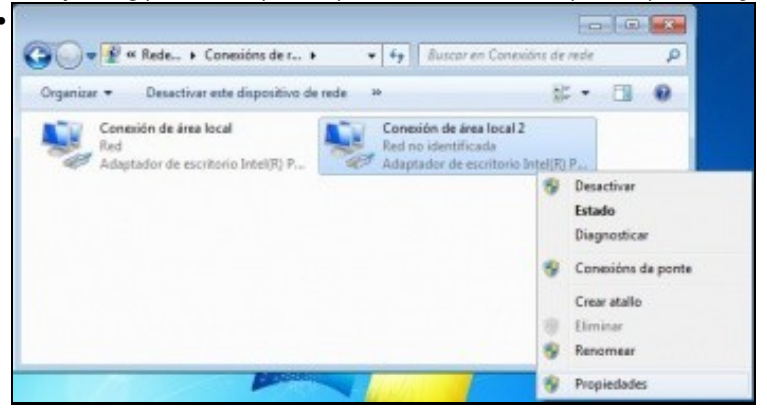

Agora só resta configurar a outra interface de rede coa configuración IP desexada. **Nota:** unha vez identificados os adaptadores, quen o desexe pode cambiar o nome destes para que teñan nomes máis familiares para administralos.

| eneral                                                                                                    |                                       |                      | _                   | _                |            |           |            |   |
|----------------------------------------------------------------------------------------------------|---------------------------------------|----------------------|---------------------|------------------|------------|-----------|------------|---|
| Puede hacer que la configuración IP se a<br>red es compatible con esta funcionalidad<br>consultar con el administrador de red cu<br>apropiada. | asigne a.<br>1. De lo c<br>ál es la c | utor<br>cont<br>conf | mát<br>tran<br>lígu | ica<br>io,<br>ra | de<br>ciór | ber<br>IP | si la<br>á |   |
| 💮 Obtener una dirección IP automátic                                                                                                    | camente                               |                      |                     |                  |            |           |            |   |
| Osar la siguiente dirección IP:                                                                                                    |                                       |                      |                     |                  |            |           |            |   |
| Dirección IP:                                                                                                    | 172                                   | . 1                  | 16                  |                  | 0          | .1        | 30         |   |
| Máscara de subred:                                                                                                    | 255                                   | . 2                  | 55                  | •                | 0          |           | 0          |   |
| Puerta de enlace predeterminada:                                                                                                    |                                       | •                    |                     |                  |            | •         |            |   |
| Obtener la dirección del servidor DI                                                                                                    | NS autor                              | nát                  | car                 | ne               | nte        |           |            |   |
| O Usar las siguientes direcciones de s                                                                                                    | ervidor I                             | DNS                  | 8                   |                  |            |           |            |   |
| Servidor DNS preferido:                                                                                                    |                                       | •                    |                     |                  |            | •         |            |   |
| Servidor DNS alternativo:                                                                                                    |                                       | •                    | 3                   | •                |            | •         |            |   |
| 🕅 Validar configuración al salir                                                                                                    |                                       | Op                   | cior                | ne               | sa         | van       | zadas      | 5 |
|                                                                                                    |                                       | _                    | _                   | -                | -          |           |            | _ |

Neste caso IP: 172.160.0.130/16 e non hai que poñer porta de enlace, nin DNS, pois para saír a Internet xa está a outra conexión. E ademais esta conexión está enlazada ao **switch ficticio** que so interconecta MVs.

#### Configuración no guest Ubuntu

- Para configurar as dúas interfaces de rede de **uclient**, hai que saber cal é cal, pois interesa que interface asociado ao adaptador 1 estea configurado por DHCP e o adaptador 2 con IP manual.
- Para iso pódese mirar a MAC do adaptador en VirtualBox e logo mirar as MACs nos interfaces no S.O. convidado, ou como no caso anterior, comprobar despois de configurar unha das tarxetas coa dirección IP automática que ten a IP 10.0.2.15, que é a que se asigna en modo NAT.

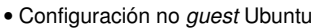

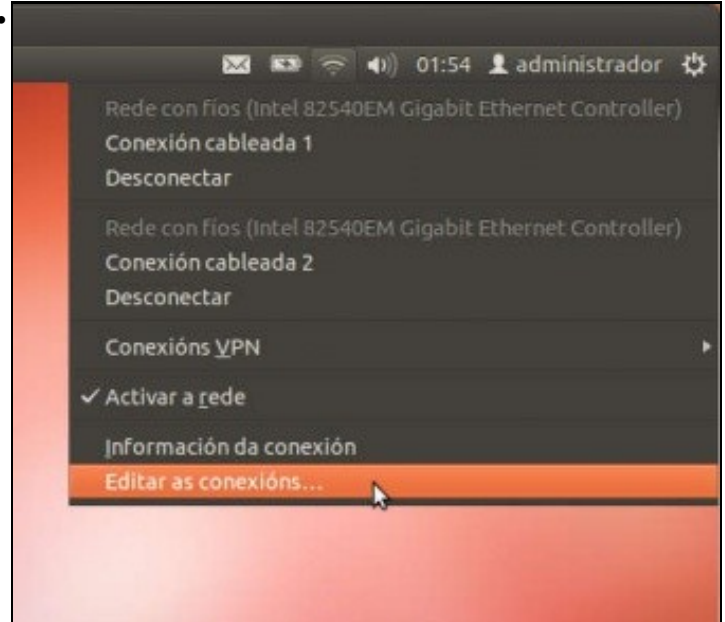

No Administrador da rede, picamos en Editar as conexións...

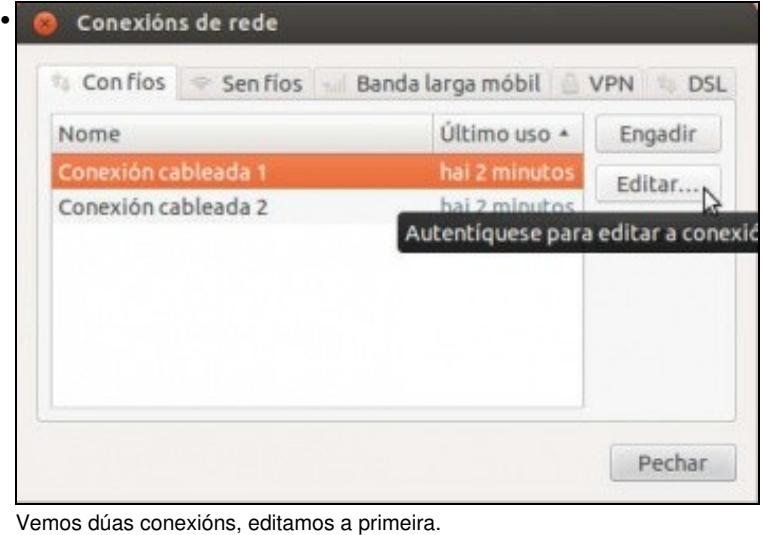

🙆 Editando Conexión cableada 1 Nome da conexión: Conexión cableada 1 S Conectar automaticamente Con fios Seguridade 802.1x Configuración IPv4 Configuración IPv6 Método: Automático (DHCP) \* Enderezos Enderezo Máscara de rede Pasarela Engadir Eliminar Servidores DNS: Dominios de busca: ID do cliente DHCP: 🗌 Require enderezo IPv4 para que esta conexión complete Camiños... 🕑 Dispoñíbel para todos os usuarios Cancelar Gardar...

Configurámola para que obteña a IP e os demais datos por DHCP.
Conexións de rede
Conexións de rede
Conexión cableada 1
Conexión cableada 1
Conexión cableada 2
Conexión cableada 2
Conexión cableada 2
Conexión cableada 2
Conexión cableada 2
Conexión cableada 2
Conexión cableada 2
Conexión cableada 2
Conexión cableada 2
Conexión cableada 2
Conexión cableada 2
Conexión cableada 2
Conexión cableada 2
Conexión cableada 2
Conexión cableada 2
Conexión cableada 2
Conexión cableada 2
Conexión cableada 2
Conexión cableada 2
Conexión cableada 2
Conexión cableada 2
Conexión cableada 2
Conexión cableada 2
Conexión cableada 2
Conexión cableada 2
Conexión cableada 2
Conexión cableada 2
Conexión cableada 2
Conexión cableada 2
Conexión cableada 2
Conexión cableada 2
Conexión cableada 2
Conexión cableada 2
Conexión cableada 2
Conexión cableada 2
Conexión cableada 2
Conexión cableada 2
Conexión cableada 2
Conexión cableada 2
Conexión cableada 2
Conexión cableada 2
Conexión cableada 2
Conexión cableada 2
Conexión cableada 2
Conexión cableada 2
Conexión cableada 2
Conexión cableada 2
Conexión cableada 2
Conexión cableada 2
Conexión cableada 2
Conexión cableada 2
Conexión cableada 2
Conexión cableada 2
Conexión cableada 2
Conexión cableada 2
Conexión cableada 2
Conexión cableada 2
Conexión cableada 2
Conexión cableada 2
Conexión cableada 2
Conexión cableada 2
Conexión cableada 2
Conexión cableada 2
Conexión cableada 2
Conexión cableada 2
Conexión cableada 2
Conexión cableada 2
Conexión cableada 2
Conexión cableada 2
Conexión cableada 2
Conexión cableada 2
Conexión cableada 2
Conexión cableada 2
Conexión cableada 2
Conexión cableada 2
Conexión cableada 2
Conexión cableada 2
Conexión cableada 2
Conexión cableada 2
Conexión cableada 2
Conexión cableada 2
Conexión cableada 2
Conexión cableada 2
Conexión cableada 2
Conexión cableada 2
Conexión cableada 2
Conexión cableada 2
Conexión cableada 2
Conexión cableada 2
Conexión cableada 2
Conexión cableada 2
Conexión cableada 2
Conexión cableada 2
Conexión cableada 2
Conexión cableada 2
Conexió

| me da conexión: Conexión cableada 2                                                                                                    |                                   |
|----------------------------------------------------------------------------------------------------|-----------------------------------|
| Conectar automaticamente                                                                                                    |                                   |
| conectar adcontactemente                                                                                                    |                                   |
| on fíos Seguridade 802.1x Configuración IPv4 Configuración IPv                                                                                                    | 6                                 |
| Método: Manual 💌                                                                                                    |                                   |
| Inderezos                                                                                                    |                                   |
| Enderezo Máscara de rede Pasarela Engadir                                                                                                    |                                   |
| 172.16.0.140 16 Eliminar                                                                                                    |                                   |
| Servidores DNS:                                                                                                    |                                   |
| Dominios de busca:                                                                                                    |                                   |
| ID do cliente DHCP:                                                                                                    |                                   |
| Require enderezo IPv4 para que esta conexión complete                                                                                                    |                                   |
| Camiños                                                                                                    |                                   |
|                                                                                                    |                                   |
|                                                                                                    |                                   |
| Rede con fíos (Intel 82540EM Gigabit Ethernet Cor<br>Conexión cableada 1<br>Desconectar                                                                                                    | rador 🔱                           |
| Rede con fios (Intel 82540EM Gigabit Ethernet Cor<br>Conexión cableada 1<br>Rede con fios (Intel 82540EM Gigabit Ethernet Cor                                                                                                    | rador 🛟<br>itroller)<br>itroller) |
| Rede con fios (Intel 82540EM Gigabit Ethernet Cor<br>Conexión cableada 1<br>Desconectar<br>Rede con fios (Intel 82540EM Gigabit Ethernet Cor<br>Conexión cableada 2                                                                                                    | rador 🛟<br>itroller)<br>itroller) |
| Rede con fios (Intel 82540EM Gigabit Ethernet Cor<br>Conexión cableada 1<br>Desconectar<br>Rede con fios (Intel 82540EM Gigabit Ethernet Cor<br>Conexión cableada 2<br>Desconectar                                                                                                    | rador 🛟<br>itroller)<br>itroller) |
| Rede con fios (Intel 82540EM Gigabit Ethernet Cor<br>Conexión cableada 1<br>Desconectar<br>Rede con fios (Intel 82540EM Gigabit Ethernet Cor<br>Conexión cableada 2<br>Desconectar<br>Conexión s <u>V</u> PN                                                                                                    | rador 🛟<br>itrolier)<br>itroller) |
| Image: Second Contract (1) (2) (1) (2) (2) (2) (2) (2) (2) (2) (2) (2) (2                                                                                                    | rador 🛟<br>Itroller)<br>Itroller) |
| Rede con fios (Intel 82540EM Gigabit Ethernet Cor<br>Conexión cableada 1<br>Desconectar Rede con fios (Intel 82540EM Gigabit Ethernet Cor<br>Conexión cableada 2<br>Desconectar Conexións <u>VPN</u> Activar a rede                                                                                                    | rador 🔅<br>itroller)<br>itroller) |
| Rede con fios (Intel 82540EM Gigabit Ethernet Cor<br>Conexión cableada 1<br>Desconectar Rede con fios (Intel 82540EM Gigabit Ethernet Cor<br>Conexión cableada 2<br>Desconectar Conexión cableada 2 Desconectar Conexións <u>VPN</u> Activar a rede Información da conexión Editar as conexións                                                                                                    | rador 🛟<br>Itroller)<br>Itroller) |
| Conexión cableada 1 Conexión cableada 1 Desconectar Conexión cableada 2 Desconectar Conexións <u>VPN</u> Activar a rede Información da conexión Editar as conexións                                                                                                    | rador 🛟<br>itroller)<br>itroller) |
| Image: Información da conexión<br>Editar as conexións Image: Image: | rador 🛟<br>itroller)<br>itroller) |

Revisar agora a información de conexión.

| Conexión cableada 2 Co                                                                                                    | nexión cableada 1 (predetermin                                                                                                    | nada)                    |
|----------------------------------------------------------------------------------------------------|----------------------------------------------------------------------------------------------------|--------------------------|
| Xeral                                                                                                    |                                                                                                    |                          |
| Interface:                                                                                                    | Ethernet (eth2)                                                                                                    |                          |
| Enderezo de hardware:                                                                                                    | 08:00:27:7D:22:F9                                                                                                    |                          |
| Controlador:                                                                                                    | e1000                                                                                                    |                          |
| Velocidade:                                                                                                    | 1000 Mb/s                                                                                                    |                          |
| Seguranza:                                                                                                    | Ningún                                                                                                    |                          |
| IPv4                                                                                                    |                                                                                                    |                          |
| Enderezo IP:                                                                                                    | 172.16.0.140                                                                                                    |                          |
| Enderezo broadcast:                                                                                                    | 172.16.255.255                                                                                                    |                          |
| Máscara de subrede:                                                                                                    | 255.255.0.0                                                                                                    |                          |
| IPv6                                                                                                    |                                                                                                    |                          |
|                                                                                                    | Peci                                                                                                    | har                      |
| ón cableada 2 está cor<br>nación de conexión<br>Conexións de rede act<br>Conexión cableada 2 Cor<br>Xeral                                                                                                    | Pect<br>recta (senón habería que de<br>tivas<br>nexión cableada 1 (predetermin                                                                                                    | har<br>esconectala e vol |
| ón cableada 2 está cor<br>nación de conexión<br>Conexións de rede act<br>Conexión cableada 2 Cor<br>Xeral<br>Interface:<br>Enderezo de bardware                                                                                                    | recta (senón habería que de<br>tivas<br>hexión cableada 1 (predetermin<br>Ethernet (eth1)<br>08:00:27:E5:50:27                                                                                                    | har<br>esconectala e vol |
| ón cableada 2 está cor<br>nación de conexión<br>Conexións de rede act<br>Conexión cableada 2 Cor<br>Xeral<br>Interface:<br>Enderezo de hardware:<br>Controlador:                                                                                                    | recta (senón habería que de<br>tivas<br>hexión cableada 1 (predetermin<br>Ethernet (eth1)<br>08:00:27:E5:50:27<br>e1000                                                                                                    | har<br>esconectala e vol |
| ón cableada 2 está cor<br>nación de conexión<br>Conexións de rede act<br>Conexión cableada 2 Cor<br>Xeral<br>Interface:<br>Enderezo de hardware:<br>Controlador:<br>Velocidade:                                                                                                    | Pect<br>recta (senón habería que de<br>tivas<br>nexión cableada 1 (predetermin<br>Ethernet (eth1)<br>08:00:27:E5:50:27<br>e1000<br>1000 Mb/s                                                                                 | har<br>esconectala e vol |
| ón cableada 2 está cor<br>mación de conexión<br>Conexións de rede act<br>Conexión cableada 2 Cor<br>Xeral<br>Interface:<br>Enderezo de hardware:<br>Controlador:<br>Velocidade:<br>Seguranza:                                                                                                    | Peci<br>recta (senón habería que de<br>tivas<br>nexión cableada 1 (predetermin<br>(Rhernet (eth1))<br>OB:00:27:E5:50:27<br>e1000<br>1000 Mb/s<br>Ningún                                                                      | har<br>esconectala e vol |
| ón cableada 2 está cor<br>mación de conexión<br>Conexións de rede act<br>Conexión cableada 2 Cor<br>Xeral<br>Interface:<br>Enderezo de hardware:<br>Controlador:<br>Velocidade:<br>Seguranza:                                                                                                    | recta (senón habería que de<br>tivas<br>nexión cableada 1 (predetermin<br>Ethernet (eth1)<br>08:00:27:E5:50:27<br>e1000<br>1000 Mb/s<br>Ningún                                                                               | har<br>esconectala e vol |
| ón cableada 2 está cor<br>mación de conexión<br>Conexións de rede act<br>Conexión cableada 2 Cor<br>Xeral<br>Interface:<br>Enderezo de hardware:<br>Controlador:<br>Velocidade:<br>Seguranza:<br>IPv4<br>Enderezo IP:                                                                                                    | recta (senón habería que de<br>tivas<br>mexión cableada 1 (predetermin<br>Ethernet (eth1)<br>08:00:27:E5:50:27<br>e1000<br>1000 Mb/s<br>Ningún<br>10.0.2.15                                                                  | har<br>esconectala e vol |
| ón cableada 2 está cor<br>mación de conexión<br>Conexións de rede act<br>Conexión cableada 2 Cor<br>Xeral<br>Interface:<br>Enderezo de hardware:<br>Controlador:<br>Velocidade:<br>Seguranza:<br>IPv4<br>Enderezo IP:<br>Enderezo IP:<br>Enderezo broadcast:                                                                                  | Pect<br>recta (senón habería que de<br>tivas<br>mexión cableada 1 (predetermin<br>Ethernet (eth1)<br>08:00:27:E5:50:27<br>e1000<br>1000 Mb/s<br>Ningún<br>10.0.2.15<br>10.0.2.255                                            | har<br>esconectala e vol |
| ón cableada 2 está cor<br>mación de conexión<br>Conexións de rede act<br>Conexión cableada 2 Cor<br>Xeral<br>Interface:<br>Enderezo de hardware:<br>Controlador:<br>Velocidade:<br>Seguranza:<br>IPv4<br>Enderezo IP:<br>Enderezo IP:<br>Enderezo broadcast:<br>Máscara de subrede:                                                           | Pect<br>recta (senón habería que de<br>tivas<br>nexión cableada 1 (predetermin<br>Ethernet (eth1)<br>08:00:27:E5:50:27<br>e1000<br>1000 Mb/s<br>Ningún<br>10.0.2.15<br>10.0.2.255<br>255.255.255.0                           | har<br>esconectala e vol |
| ón cableada 2 está cor<br>mación de conexión<br>Conexións de rede act<br>Conexión cableada 2 Cor<br>Xeral<br>Interface:<br>Enderezo de hardware:<br>Controlador:<br>Velocidade:<br>Seguranza:<br>IPv4<br>Enderezo IP:<br>Enderezo IP:<br>Enderezo IP:<br>Enderezo broadcast:<br>Máscara de subrede:<br>Camiño predeterminado                  | Pect<br>recta (senón habería que de<br>tivas<br>nexión cableada 1 (predetermin<br>Ethernet (eth1)<br>08:00:27:E5:50:27<br>e1000<br>1000 Mb/s<br>Ningún<br>10.0.2.15<br>10.0.2.255<br>255.255.255.0<br>: 10.0.2.2             | har<br>esconectala e vol |
| ón cableada 2 está cor<br>mación de conexión<br>Conexións de rede act<br>Conexión cableada 2 Cor<br>Xeral<br>Interface:<br>Enderezo de hardware:<br>Controlador:<br>Velocidade:<br>Seguranza:<br>IPv4<br>Enderezo IP:<br>Enderezo IP:<br>Enderezo IP:<br>Enderezo broadcast:<br>Máscara de subrede:<br>Camiño predeterminado<br>DNS primario: | Pect<br>recta (senón habería que de<br>tivas<br>hexión cableada 1 (predetermin<br>BENERNEL (eth1)<br>08:00:27:E5:50:27<br>e1000<br>1000 Mb/s<br>Ningún<br>10.0.2.15<br>10.0.2.255<br>255.255.255.0<br>: 10.0.2.2<br>10.0.2.3 | har<br>esconectala e vol |

A Conexión cableada 1 tamén ten a configuración correcta asignada no modo NAT.

### Conectividade das MVs e do Host

• Coa experiencia adquirida o usuario pode realizar as probas de conectividade entre MVs, host, router e exterior, e interpretar os resultados obtidos.

-- Antonio de Andrés Lema e Carlos Carrión Álvarez --